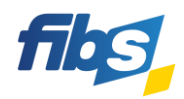

# **Fortbildungsportal von FIBS 2** Freischaltung in FIBS 2 Nutzen Sie dazu das Video-Tutorial: 01\_Freischaltung für FIBS 2-Bestandsnutzer Erste Schritte für Schulleitung, Genehmigerinnen und Genehmiger Bitte halten Sie für die Freischaltung Ihre bestehenden FIBS 2-Zugangsdaten bereit! **Freischaltung in vier Schritten** Öffnen Sie die Internetseite von FIBS 2. Sie finden das Fortbildungsportal unter: fibs.alp.dillingen.de Klicken Sie auf der Internetseite oben rechts auf "Anmelden". 2 Merkzette Anmelden Melden Sie sich mit Ihren üblichen FIBS 2-Zugangsdaten an. Anmeldung 3 Anbieter- und Genehmigerportal Anmeldung FIBS 2 E-Mail Identische Zugangsdaten **Fortbildungsportal** h.huber@schule.bayern.de Zugangsdaten Nutzername/E-Mail\* h.huber@schule.bavern.de Kennwort wie bei der ۲ Kennwort\* ..... Genehmigung! ..... ANMELDEN Bei erstmaliger Anmeldung öffnet sich unmittelbar der Bereich "Persönliche Daten". 4 Prüfen Sie Ihre persönlichen Daten und ergänzen Sie die erforderlichen Pflichtfelder. Nutzen Sie dazu das Video-Tutorial: 01 Freischaltung für FIBS 2-Bestandsnutzer a) Auswahl Ihres Beschäftigungsverhältnisses und gaf. Angabe der Personalnummer: Beschäftigung Wenn Sie im "staatlichen Dienst" sind, so müssen Beschäftigungsverhältnis ist bestätigt? BESTÄTIGT Sie auch Ihre Personalnummer (VIVA) bestätigen! In welchem Beschäftigungsverhältnis stehen Sie aktuell?\* Wenn die Viva-Nummer schon bekannt ist, so wird -- bitte wählen diese vorgeschlagen. Ansonsten bitte ergänzen. b) Bestätigung der Nutzungsbedingungen und der Datenschutzbestimmungen: Hinweise und Bedingungen Bitte bestätigen Sie die folgenden Bedingungen: er Verarbeitung und Weitergabe meiner Daten zur Durchführung von Fortbildungen stimme ich hiermit zu. \* Datenschutzerklärung anzeiger Den Nutzungsbedingungen von FIBS 2 stimme ich hiermit zu. \* Nutzungsbedingungen anzeige Am Ende müssen alle Änderungen im Profil gespeichert werden. Klicken Sie dazu am unteren Ende der Seite auf: ÄNDERUNGEN SPEICHERN Fertig! Die Anmeldung im Fortbildungsportal von FIBS 2 ist nun möglich!

#### WICHTIGE HINWEISE

Mit der Änderung Ihres eigenen Beschäftigungsverhältnisses oder Ihrer eigenen Dienststelle gehen alle Berechtigungen im Anbieter- und Genehmigerportal verloren. Bitte beachten Sie dazu auch Anlage 2: "Bestätigung durch die Schule". Ihre Änderungen müssen zunächst von einem anderen berechtigten Nutzer an ihrer Schule bestätigt und die Gruppenzuweisungen erneut vorgenommen werden.

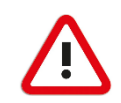

### 1) Ich habe bereits Zugangsdaten zu FIBS 2? Muss ich mich dennoch freischalten?

Ja, wenn Sie sich selbst auf eine Fortbildung bewerben möchten, ist eine Freischaltung im Fortbildungsportal erforderlich. Die Freischaltung ist jederzeit möglich, unabhängig von der Abschaltung von FIBS 1. Die Zugangsdaten für das **Fortbildungsportal** sind stets identisch zu den Zugangsdaten des **Anbieter- und Genehmigerportals** von FIBS. Eine Änderung der Zugangsdaten wirkt sich stets auf beide Portale aus.

# 2) Wie kann ich mich auf eine Fortbildung bewerben?

Melden Sie sich zunächst einmal im Fortbildungsportal von FIBS 2 an suchen Sie eine geeignete Fortbildung. Öffnen Sie nun die Detailseite der gewünschten Fortbildung über einen Klick auf + auf der rechten Seite. In der Detailansicht können Sie sich mit einem Klick auf folgende Schaltfläche bewerben:

# 🖋 BEWERBEN

Diese Schaltfläche "Bewerben" wird allerdings nur dann angezeigt, wenn eine Bewerbungsabgabe möglich ist. Die Bewerbung auf eine Fortbildung ist nur dann möglich, wenn der **Anmeldeschluss** noch nicht erreicht und keine **Teilnehmerzahlbegrenzung** aktiv ist.

# 3) Kann ich mich auch weiterhin über FIBS 1 auf Fortbildungen bewerben?

Während der Einführungsphase des Fortbildungsportals sind Bewerbungen sowohl über FIBS 1, als auch über FIBS 2 möglich. Bitte vermeiden Sie jedoch eine Doppelbewerbung auf eine Fortbildung! Die Möglichkeit zur Abgabe einer Bewerbung über FIBS 1 endet am **30. Juni 2023**. Ab Juli 2023 wird FIBS 1 nicht mehr zur Verfügung stehen.

#### 4) Wie kann ich die Bestätigungsanfrage einer Lehrkraft bearbeiten?

Die Lehrkraft pflegt in FIBS selbst und eigenverantwortlich die eigenen persönlichen Daten. Jede Änderung der persönlichen Daten der Lehrkraft im Bereich Beschäftigungsverhältnis oder Dienststelle haben jedoch große Auswirkung und erfordern daher eine Bestätigung durch die Schule. Dies ist beispielsweise bei einem Wechsel an eine neue Schule nötig. Die eigentliche Bestätigung erfolgt im Anbieter- und Genehmigerportal von FIBS 2. Bitte beachten Sie dazu unbedingt die Anlage 2: "Bestätigung durch die Schule".

#### HILFE UND INFORMATIONEN

Ergänzende Informationen zu den Funktionen des neuen Fortbildungsportals erhalten Sie in Video-Tutorials und im FAQ-Bereich des Fortbildungsportals.

| Video-Tutorials: | https://fibs.alp.dillingen.de/hilfe/video-tutorials/registrierung        |
|------------------|--------------------------------------------------------------------------|
| FAQ-Bereich:     | https://fibs.alp.dillingen.de/hilfe/faq-und-anleitungen/fuer-lehrkraefte |
|                  | https://fibs.alp.dillingen.de/hilfe/faq-und-anleitungen/fuer-schulen     |

#### FEEDBACK

Ist die Registrierung im Fortbildungsportal gut verlaufen?

Wir würden uns sehr freuen, wenn Sie sich kurz für unsere Fragen Zeit nehmen. Das Feedback dauert nicht lange. Einfach den **QR-Code** einscannen **oder** den folgenden **Link** eingeben. <u>https://bedarfserhebung.alp.dillingen.de/FIBS-Fortbildungsportal/</u>

Das FIBS-Team sagt herzlichen Dank!

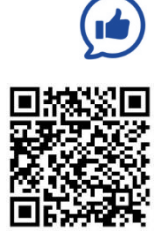